# Anleitung Bestätigung Produkte Eigenwirtschaftlicher Ausbau

1. Richtige Email auswählen:

| Beteiligte                                                                                                    |   | Betreff                                                         | Datum |
|----------------------------------------------------------------------------------------------------|---|-----------------------------------------------------------------|-------|
| No-Reply <noreply< td=""><td>٠</td><td>Bestätigen Sie jetzt Ihre Bestellung bei NetCom BW - Schmandahr</td><td>13:23</td></noreply<> | ٠ | Bestätigen Sie jetzt Ihre Bestellung bei NetCom BW - Schmandahr | 13:23 |
| Customer Account Po                                                                                                    |   | Registrierung Ihres NetCom BW Kundenportals abschließen         | 13:21 |
| No-Reply <noreply< td=""><td>٠</td><td>Bestätigen Sie jete Bestellung bei NetCom BW - Oirkuemialun</td><td>13:21</td></noreply<>     | ٠ | Bestätigen Sie jete Bestellung bei NetCom BW - Oirkuemialun     | 13:21 |
|                                                                                                    |   |                                                                 |       |

2. Link in Email anklicken oder markieren, kopieren und im Browser einfügen und öffnen.

Bitte nutzen Sie folgenden Link für die Registrierung im NetCom BW Kundenportal:

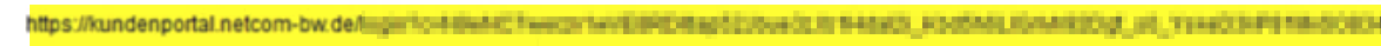

3. Neues Kennwort vergeben

| HetCom BW                                                                                           |  |  |  |  |  |  |
|----------------------------------------------------------------------------------------------------|--|--|--|--|--|--|
| Ändern Sie Ihr Kennwort.                                                                            |  |  |  |  |  |  |
| Geben Sie ein neues Kennwort für<br>mindestens Folgendes ein:<br>8 Zeichen<br>1 Buchstabe<br>1 Zahl |  |  |  |  |  |  |
| 1NeuesKennwort                                                                                      |  |  |  |  |  |  |
| * Neues Kennwort bestätigen                                                                         |  |  |  |  |  |  |
| 1NeuesKennwort                                                                                      |  |  |  |  |  |  |
| Kennwort ändern                                                                                     |  |  |  |  |  |  |
| Kennwort wurde am 21.10.2024, 13:21 zuletzt geändert.                                               |  |  |  |  |  |  |

## 4. Aufträge anklicken dann "Bestellung abschließen" bei Gebäude anklicken

| NetCom    | BW Startseite                                                     | fträge               | Support Stammdaten     |                  |                     |   |               | Q Suchen       |              |            |    |   |
|-----------|-------------------------------------------------------------------|----------------------|------------------------|------------------|---------------------|---|---------------|----------------|--------------|------------|----|---|
| 2 Element | uufträge<br>Meine Aktuellen Auf<br>12 • Sortiert nach Auftragsnur | fträge<br>nmer • Gef | ▼ 📌                    | vor ein paar Sel | iunden aktualisiert | - |               | Q, Diese Liste | durchsuchen  | 章 •        |    | C |
|           | Auftragsnummer 1                                                  | ~                    | Accountname            | ~                | Auftragsdatum       | ~ | Auftragssumme | V 30           | √ Kundenbe   | estätigung |    |   |
| 1         | 00025025                                                          |                      | Gebäude: firmit ikinan |                  | 21.10.2024          |   | 0,00€         | Entwurf        | 2 Bestellung | abschließ  | en |   |
| 2         | 00025026                                                          |                      | Einheiten fürstlicknum |                  | 21.10.2024          |   | 227,90 €      | Entwurf        | Bestellung   | 5          | en |   |

## 5. Angaben Hausanschluss vervollständigen dann auf weiter

| Wie viele Nutzungs-              | /Wohneinheiten sind in dem Gebäude vorhanden?*                                                                                                    | -                                |                     |
|----------------------------------|----------------------------------------------------------------------------------------------------|----------------------------------|---------------------|
| 1                                | mögliche Wohneinheiten angeben                                                                                                    |                                  |                     |
|                                  |                                                                                                    | _                                |                     |
| <ul> <li>Anschlussadr</li> </ul> | esse                                                                                                    |                                  |                     |
|                                  |                                                                                                    |                                  |                     |
| Straße*                          | Star Ga                                                                                                    | Hausnummer*                      | Hausnummerzu        |
| Ochsentaler                      | Straße                                                                                                    | 8                                | /1                  |
| Ort*                             |                                                                                                    |                                  | Postleit rahl*      |
| Mulfingen                        |                                                                                                    |                                  | 74673               |
|                                  |                                                                                                    |                                  |                     |
| Leerrol                          | nr zur Straße?                                                                                                    |                                  |                     |
| Bauseits ist ein                 | durchgängiges, einzugsfähiges und kalibriertes Leerrohr von der                                                                                                    | Innenseite des Gehäudes his      | nır Grundstücksare  |
| Bauseits ist ein                 | aurengangiges, einzugstaniges und kalionertes Leerronir von der                                                                                                    | innenseite des Gebaudes bis a    | zur Grundstücksgrei |
| rhanden, welches                 | verwendet werden soll.                                                                                                    |                                  |                     |
|                                  |                                                                                                    |                                  |                     |
|                                  |                                                                                                    |                                  |                     |
| Abweichende R                    | echnungsadresse?                                                                                                    |                                  |                     |
|                                  |                                                                                                    |                                  |                     |
|                                  |                                                                                                    |                                  |                     |
| Adweichende Li                   | eteradresse?                                                                                                    |                                  |                     |
| Besseres                         | Angebot zum Ende der Vertragslaufzeit ge                                                                                                    | wünscht?                         |                     |
|                                  | Ja, die NetCom BW GmbH darf mich zukünftig über die fol                                                                                                    | genden Kanale: Telefon, Post u   | und E-Mail          |
| Verbeeinwilligung                | zu Werbung - insbesondere auch in der Form eines Newsle                                                                                                    | tters - über eigene Angebote     | aus den             |
|                                  | Bereichen: Internet. Telefonie (Voice over IP) und telekomm                                                                                                    | unikationsnahen Dienstleistur    | ngen                |
|                                  | informieren sowie meinen Namen, meine Telefonnummer u                                                                                                    | nd meine E-Mail-Adresse vera     | irbeiten,           |
|                                  | um mich zu kontaktieren. Ebenfalls bin ich einverstanden, ir                                                                                                    | n diesem Zusammenhang zu fr      | reiwilligen         |
|                                  | Kundenzufriedenheitsbefragungen kontaktiert zu werden.                                                                                                    |                                  |                     |
|                                  | Die Einwilligung ist freiwillig und ich kann sie jederzeit wide                                                                                                    | rrufen, zum Beispiel schriftlich | (NetCom             |
|                                  | BW GmbH, Unterer Brühl 2, 73479 Ellwangen), per E-Mail                                                                                                    |                                  |                     |
|                                  | (widerspruchwerbeeinwilligung@netcom-bw.de), über das k                                                                                                    | Kontaktformular auf der Websi    | te                  |
|                                  | (Geschäftskunden) oder auch über das Kundenportal (Privat                                                                                                    | tkunden), ohne dass die Recht    | mäßigkeit           |
|                                  | der bisherigen Datenverarbeitung berührt wird.                                                                                                    |                                  |                     |
|                                  | Die gesetzliche Pflicht der NetCom BW zur jährlichen Tarift                                                                                                    | eratung im Rahmen eines Inte     | ernet- und          |
|                                  | Telefonvertrags nach § 57 Abs. 3 TKG bleibt von dieser Erk                                                                                                    | lärung einer datenschutzrecht    | tlichen             |
|                                  | Einwilligung unberührt.                                                                                                    |                                  |                     |
|                                  | and the second second s |                                  |                     |
|                                  |                                                                                                    |                                  |                     |
|                                  |                                                                                                    |                                  |                     |
|                                  | Welter                                                                                                    |                                  |                     |
|                                  |                                                                                                    |                                  |                     |

6. "Bestellung abschließen" bei Einheiten anklicken

| \$        | <sub>Aufträge</sub><br>Meine Aktuellen Aufträge | • #                                          |          |                       |                      |        |                            |   |                    |             |                |
|-----------|-------------------------------------------------|----------------------------------------------|----------|-----------------------|----------------------|--------|----------------------------|---|--------------------|-------------|----------------|
| 2 Element | te • Sortiert nach Auftragsnummer • G           | efiltert nach "Alle Aufträge - Status" • vor | ein paar | Sekunden aktualisiert |                      |        | Q, Diese Liste durchsuchen | - | 愈 -                | Π.          | C <sup>4</sup> |
|           | Auftragsnummer † 🛛 🗸                            | Accountname                                  | ~        | Auftragsdatum 🗸       | Auftragssumme $\sim$ | Status | · · · ·                    |   | Gundenbestätige    | ng          |                |
| 1         | 00025025                                        | Gebaude: Freih Brown                         |          | 21.10.2024            | 0,00€                | Kunde  | akzeptiert                 | 8 | lestellung abschli | eßen        |                |
| 2         | 00025026                                        | Einheiten: Ersell ihn an                     |          | 21.10.2024            | 227,90 €             | Entwu  | rf                         | 5 | lestellung abschl  | <u>eßen</u> |                |
|           |                                                 |                                              |          |                       |                      |        |                            | I | J                  |             |                |

7. Gebuchte Produkte prüfen

|                                                       |                    |                      |                      | Ihr Warenkorb                                   |  |  |
|-------------------------------------------------------|--------------------|----------------------|----------------------|-------------------------------------------------|--|--|
| Gebuchte Produkte und Kosten prüfen, dann auf weiter! |                    |                      |                      |                                                 |  |  |
| Produkt<br>FRITZ!Box 75<br>(Premiumrout               | 90 AX v2.0<br>ter) | Einmalig<br>169,00 € | Monatlich<br>0,00 €  | 0                                               |  |  |
| Produkt<br>Versandkoste                               | n Router           | Einmalig<br>9,90 €   | Monatlich<br>0,00 €  |                                                 |  |  |
| Produkt<br>GLASFASER.                                 | home 300           | Einmalig<br>49,00 €  | Monatlich<br>39,90 € | 0                                               |  |  |
| Aktionspreis                                          | von 39,90€ ist gü  | itig innerhalb de    | r ersten 24 l        | Monate, anschließend gilt der Preis von 49,90€. |  |  |
| Produkt                                               |                    | Einmalig             | Monatlich            |                                                 |  |  |
| Rufnummer 1                                           | L.                 | 0,00 €               | 0,00 €               |                                                 |  |  |
| Produkt                                               |                    | Einmalig             | Monatlich            |                                                 |  |  |
| Rufnummer 2                                           | 2                  | 0,00 €               | 0,00 €               |                                                 |  |  |

8. Iban eingeben und nochmals prüfen - dann auf weiter klicken

#### Kundeninformation

| Anrede     O Frau     O Divers                   |                    |
|--------------------------------------------------|--------------------|
| Vorname*                                         | Nachname*          |
| Email *<br>enigen (sawen))), gmauste             | Kontakt-Rufnummer* |
| IEAN*<br>DE 12ber Marin 19 et Brien inn Adde 100 |                    |

#### 9. Fertig!

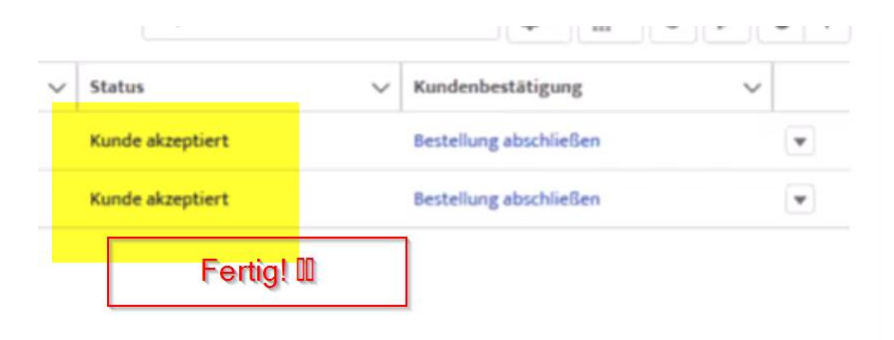